## EPAFOriginator Instructions For Pay Change Usefor student pay change.

The Electronic Personnel Action Form, or EPAF, will take place of paper Personnel Action Forms. In order to enter a pay change EPAF, please have the following information compiled.

- x Student M-Number
- x Position Number

- x New Rate of Pay
- Number
- x Termination Date

Log into myGate and click on the Employee Tab. Stoothe Personnel Action Notices channel and click on Create a New EPAF.

STEP 1: New EPAF Person Selection

- x ID: Enter the student's MSU M-Number
- x Hit TAB. Verify student name.
- x Query Date: Enter the query date.
- Approval Category: Select apay change Approval Category (EPAF) from drop down menu.
- x Click the GO button.

STEP 2: New EPAF Job Selection

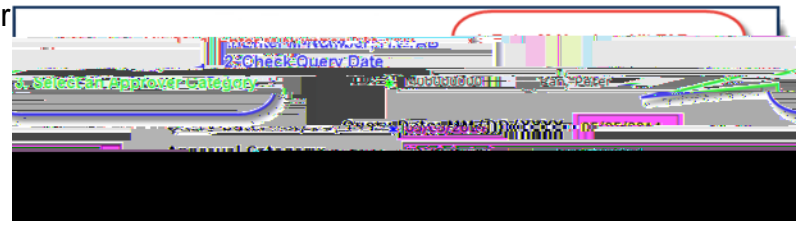

| · · · · · · · · · · · · · · · · · | - Partiebrer - Wildwildwildw |                    |                                                                                                    |                                                                                                    |
|-----------------------------------|------------------------------|--------------------|----------------------------------------------------------------------------------------------------|----------------------------------------------------------------------------------------------------|
|                                   |                              |                    |                                                                                                    |                                                                                                    |
|                                   |                              | MarchE. 2014.      | THE REPORT OF A DESCRIPTION OF A DESCRIPTION OF A DESCRIP |                                                                                                    |
|                                   |                              | I J. DEIELL CULTER | Crimental and a second second s                                                                                                    | Contrast Contrast Contrast Contrast                                                                                                    |
|                                   | to enter                     | pauppanga,         | Approval 6319000005 Student                                                                                                    | Pau Pata Change P 1070                                                                                                    |
|                                   | 100-00                       | tor advisinge.     | and the second second                                                                                                    | and a subscription of the subscription of the |
|                                   | 2. Cliek                     |                    |                                                                                                    |                                                                                                    |
|                                   |                              |                    |                                                                                                    |                                                                                                    |
|                                   |                              |                    | and the second second se                                                                                                    |                                                                                                    |
| -116                              |                              |                    |                                                                                                    | a suudene vavanande sa                                                                                                    |
|                                   |                              |                    |                                                                                                    |                                                                                                    |
|                                   |                              |                    |                                                                                                    |                                                                                                    |
|                                   |                              |                    |                                                                                                    |                                                                                                    |
|                                   |                              |                    |                                                                                                    |                                                                                                    |
|                                   |                              |                    |                                                                                                    |                                                                                                    |
|                                   |                              |                    |                                                                                                    |                                                                                                    |
|                                   |                              |                    |                                                                                                    |                                                                                                    |
|                                   |                              |                    |                                                                                                    |                                                                                                    |
|                                   |                              |                    |                                                                                                    |                                                                                                    |
|                                   |                              |                    |                                                                                                    |                                                                                                    |
|                                   |                              |                    |                                                                                                    |                                                                                                    |
|                                   |                              |                    |                                                                                                    |                                                                                                    |
|                                   |                              |                    |                                                                                                    |                                                                                                    |
|                                   |                              |                    |                                                                                                    |                                                                                                    |
|                                   |                              |                    |                                                                                                    |                                                                                                    |
|                                   |                              |                    |                                                                                                    |                                                                                                    |
|                                   |                              |                    |                                                                                                    |                                                                                                    |
|                                   |                              |                    |                                                                                                    |                                                                                                    |
|                                   |                              |                    |                                                                                                    |                                                                                                    |
|                                   |                              |                    |                                                                                                    |                                                                                                    |
|                                   |                              |                    |                                                                                                    |                                                                                                    |
|                                   |                              |                    |                                                                                                    |                                                                                                    |
|                                   |                              |                    |                                                                                                    |                                                                                                    |
|                                   |                              |                    |                                                                                                    |                                                                                                    |
|                                   |                              |                    |                                                                                                    |                                                                                                    |
|                                   |                              |                    |                                                                                                    |                                                                                                    |

- x Select position for the pay change.
- x Click theGO button.

## STEP 6: Comments

Comments added to the EPAF cannot beted once they have been saved.

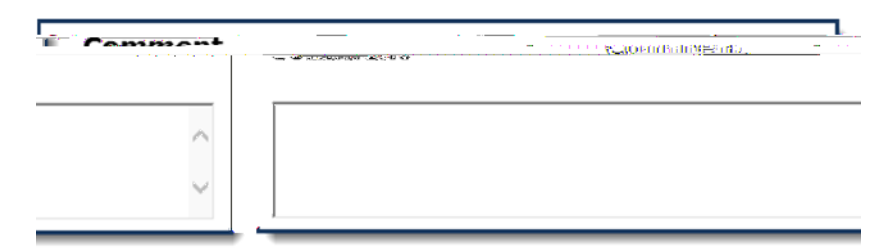

- x Enter any comments and information you want approvers to have access to.
- x Click the SAVE button.

## STEP 7: Save and Submit

After the EPAF has been completely filled out and dayeu will receive a message that the EPAF was saved successfully.

| nanana sama kana sama ana sama ana sana sana sana sa sa sa sa sa sa sa sa sa sa sa sa sa |                                                                                                    |
|------------------------------------------------------------------------------------------|----------------------------------------------------------------------------------------------------|
|                                                                                          |                                                                                                    |
|                                                                                          | And the Design of the Design of the Design o |
|                                                                                          |                                                                                                    |
|                                                                                          |                                                                                                    |
|                                                                                          |                                                                                                    |

x Submit: Once saved, clic&UBMIT.

An EPAF Originator will receive the following messesonce the EPAF has been successfully submitted.

|           | ปัญหาใสราวออยการเหนือรรเตเที่ รมมิกส์และต. | - DP AREAR STORE |
|-----------|--------------------------------------------|------------------|
| M00000000 | Name_arg_IL:                               | Pan, Heter,      |
|           | Able-Dansaction                            | Status: Anding   |